# 利用 EduVenture®VR

## 製作地理科虛擬實地考察教材指南

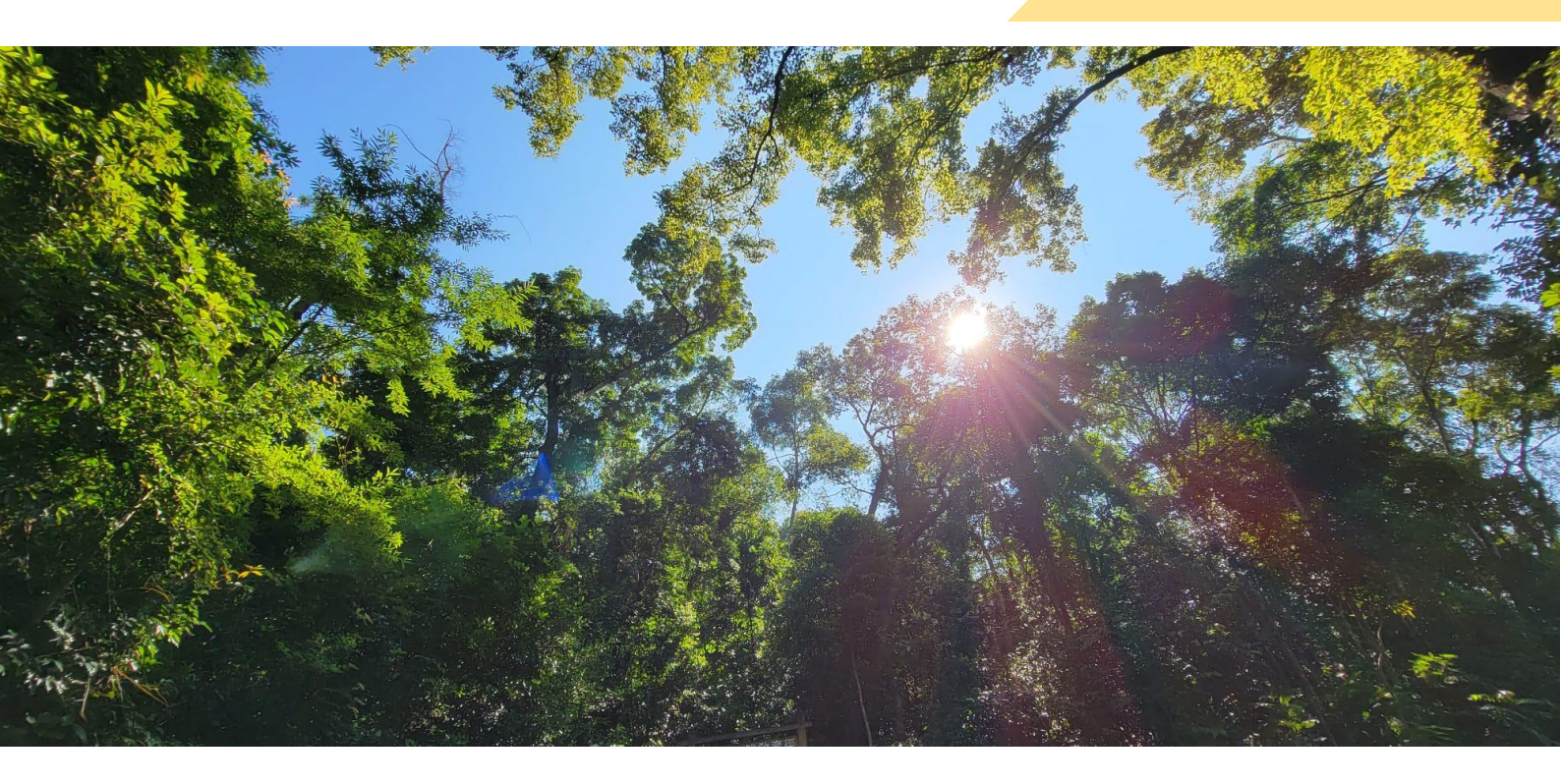

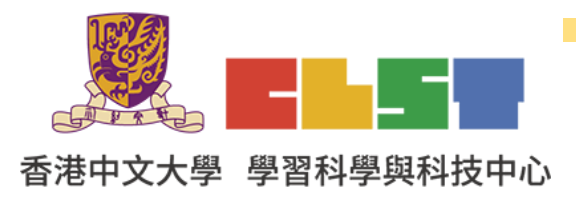

教育局 課程發展處

在地理科應用電子學習系列 (22):

利用資訊科技發展地理科有關森林的虛擬實地考察材料工作坊(修訂)

- 1. 進入 EduVenture®VR 網頁 <u>http://vr.ev-cuhk.net/zh/</u>
- 2. 選擇 Composer

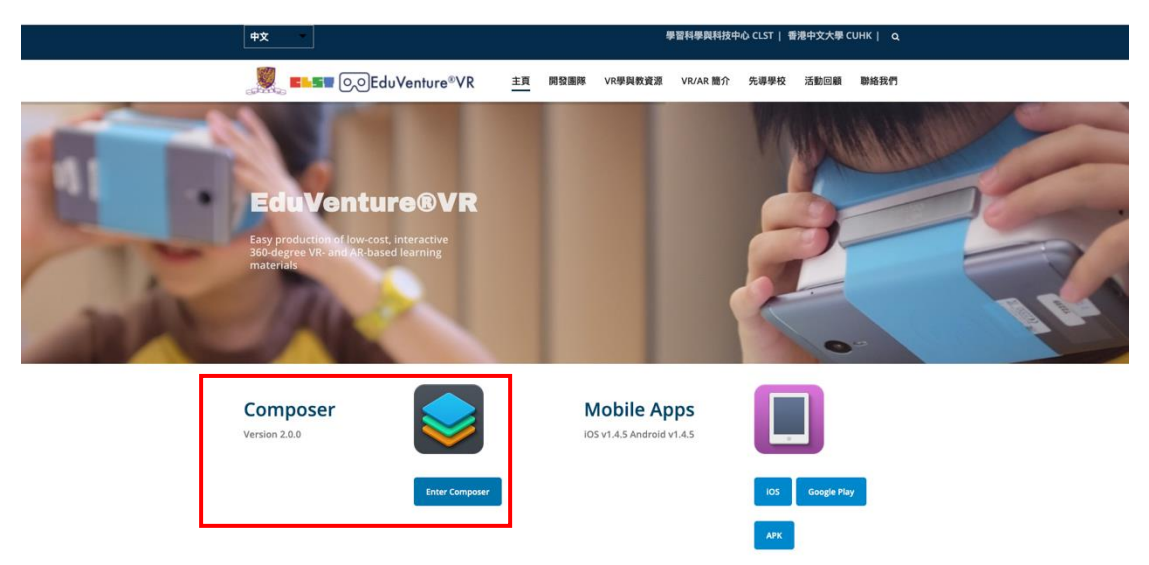

3. 登入 EduVenture®VR Composer

4. 點擊 New Vitals

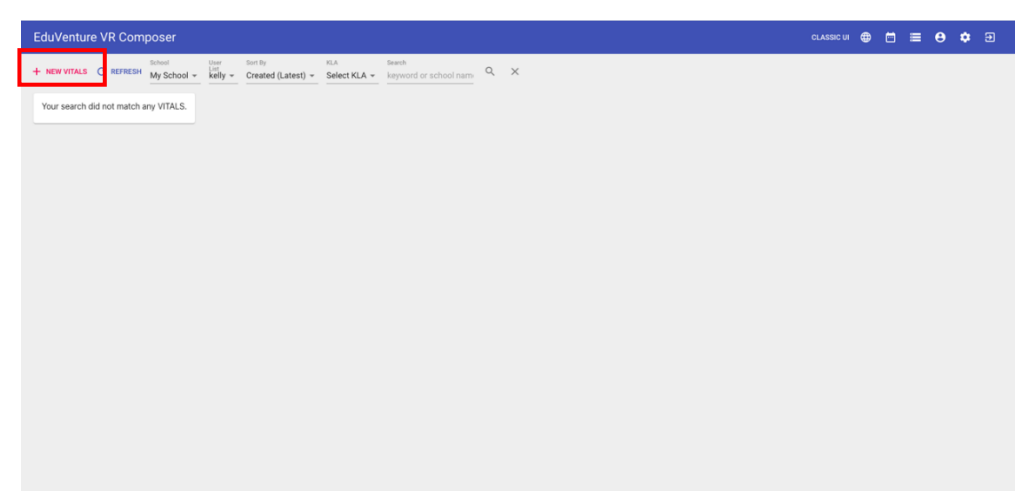

5. 輸入 New Vitals 內容:

Name: 大埔滘及其附近地區虛擬實地考察(植物) Description: 坡向與植物數量及特徵的關係研究 KLA: P.S.H.E

| New VITALS  |              |               |           |
|-------------|--------------|---------------|-----------|
| 1 Details — |              | 2 Cover Image | 3 Publish |
| Name        |              |               |           |
| Description |              |               |           |
| KLA         | Select KLA 👻 |               |           |
|             |              |               | CANCEL    |

6. 插入首頁照片

| New VITALS |                                                |           |
|------------|------------------------------------------------|-----------|
| Oetails    | 2 Cover Image                                  | 3 Publish |
|            |                                                |           |
|            | Supported file type: jpg / jpeg / png 🧯 DELETE | 0         |
|            |                                                | BACK      |

| New VITALS   |                        |                          |             |             |
|--------------|------------------------|--------------------------|-------------|-------------|
| Oetails -    |                        |                          | Cover Image | 3 Publish   |
| Sharable     | Private                | *                        |             |             |
| Silalable    | VITALS can be acce     | ssed by your school only |             |             |
| Publish      | Yes                    | *                        |             |             |
| 1 donsit     | VITALS is visible in t | the app                  |             |             |
| Manual start | Yes                    | •                        |             |             |
|              | Pause at the beginn    | îng                      |             |             |
|              |                        |                          |             | BACK FINISH |
|              |                        |                          |             |             |

#### 7. 選擇編輯

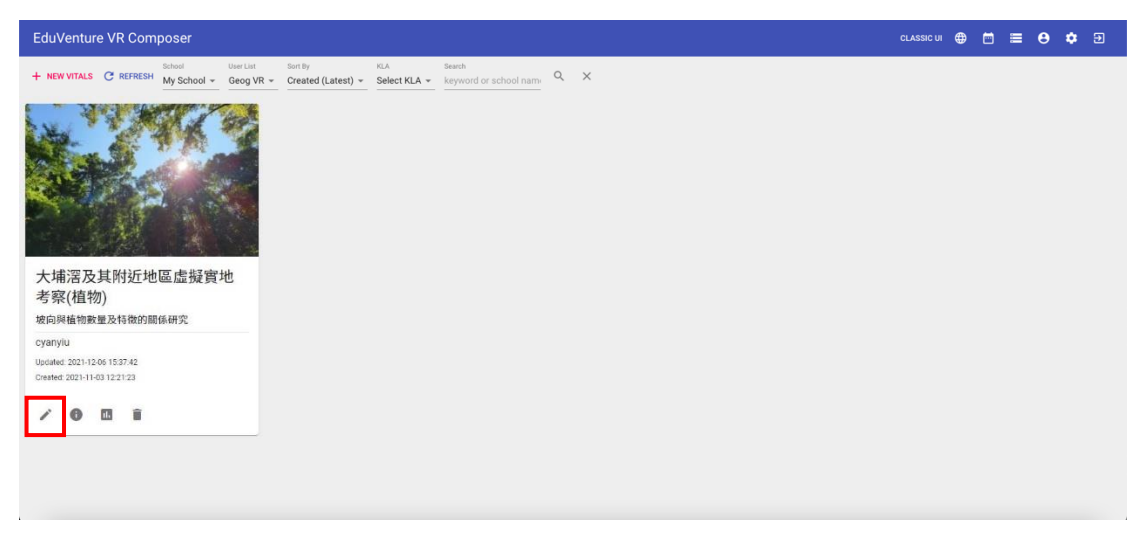

8. 創建 New Stage, 輸入名稱【(航拍照片)考察點一: 鹿山向北坡的植被(大 埔滘自然保護區)】, 選擇媒體類型 360 Photo, 然後按 Create 創建。

| EduVenture VR Composer                                                                                                    |                                                       | CLASSIC UI |   |   | = | 9 1        | •          | Ð |
|----------------------------------------------------------------------------------------------------|-------------------------------------------------------|------------|---|---|---|------------|------------|---|
| ← RACK + NEW STAGE<br>Stage is the building block of a VITALS, you haven't<br>created any stage in this VITALS are create a new<br>stage by clicking the above NEW STAGE button. | There is no stage content to show.                    |            |   |   |   |            |            |   |
|                                                                                                    |                                                       |            |   |   |   |            |            |   |
| EduVenture VR Composer                                                                                                    |                                                       | CLASSIC UI | • | ē |   | <b>9</b> 1 | <b>a</b> ( | 3 |
| ← BACK + NEW STAGE                                                                                                    |                                                       |            |   |   |   |            |            |   |
| ← BACK + HEW STAGE<br>Steps is the building block at 17ELS, you heren't<br>created any steps in this VTALS, ploase create a new<br>stage by clicking the above NEW STAGE button. | New Stage<br>Name (創始問片) 考察點一:1<br>Mertia @ 360 Photo |            |   |   |   |            |            |   |

 2. 繼續創建 New Stage,輸入名稱【考察點 1a: 鹿山向北(西北)坡的植物(大 埔滘自然保護區內-路邊)】,選擇媒體類型 360 Photo,然後按 Create 創 建。

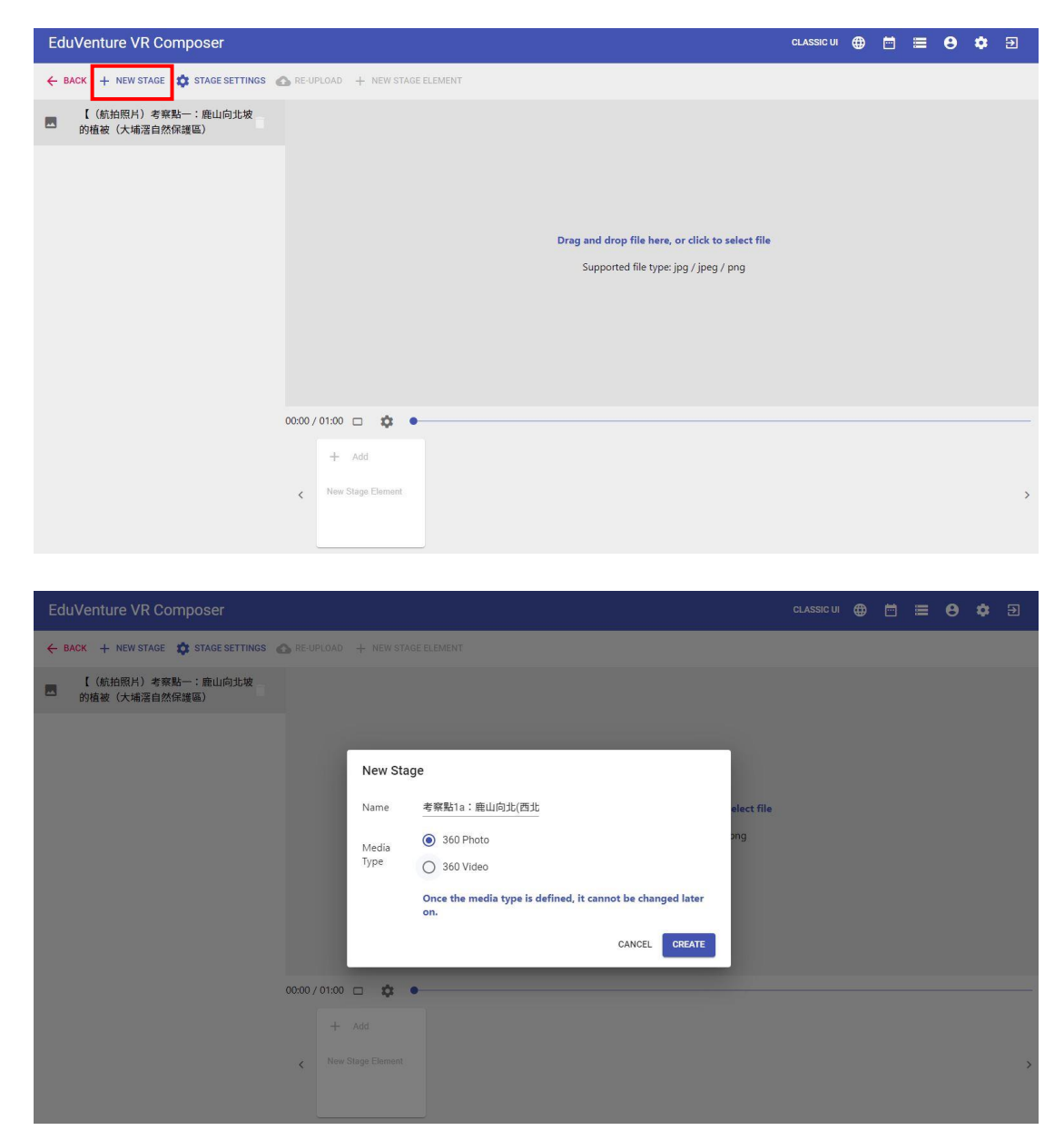

10. 重覆以上步驟,創建【考察點 1b: 鹿山向北(西北)坡的植物(大埔滘自然保 護區內-林內)】、【考察點 2: 鹿山向南(東南)坡的植物(鄰近大埔滘自然保 護區)】

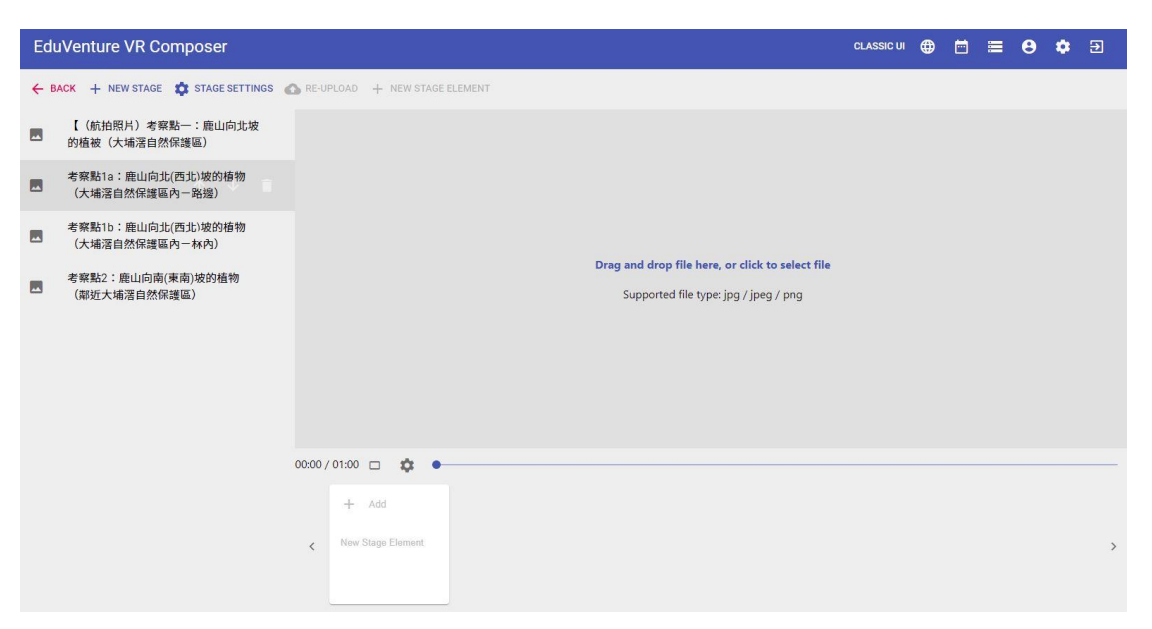

11. 按【(航拍照片)考察點一: 鹿山向北坡的植被(大埔滘自然保護區)】
 上載上游考察點一的360航拍照片。重覆以上步驟,為每個考察點加入360照片。

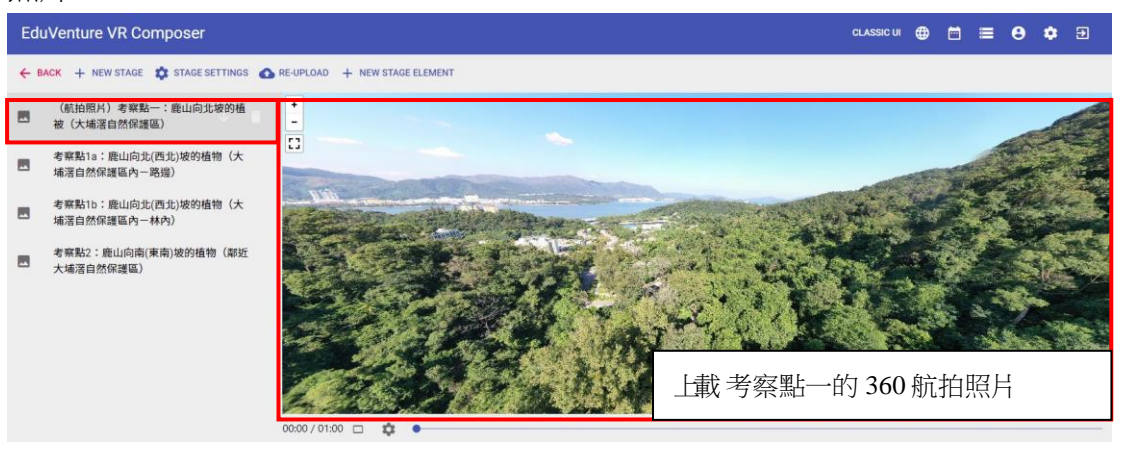

12. 按【(航拍照片)考察點一: 鹿山向北坡的植被(大埔滘自然保護區)】 在時間 00:03 加入 New Stage Element。

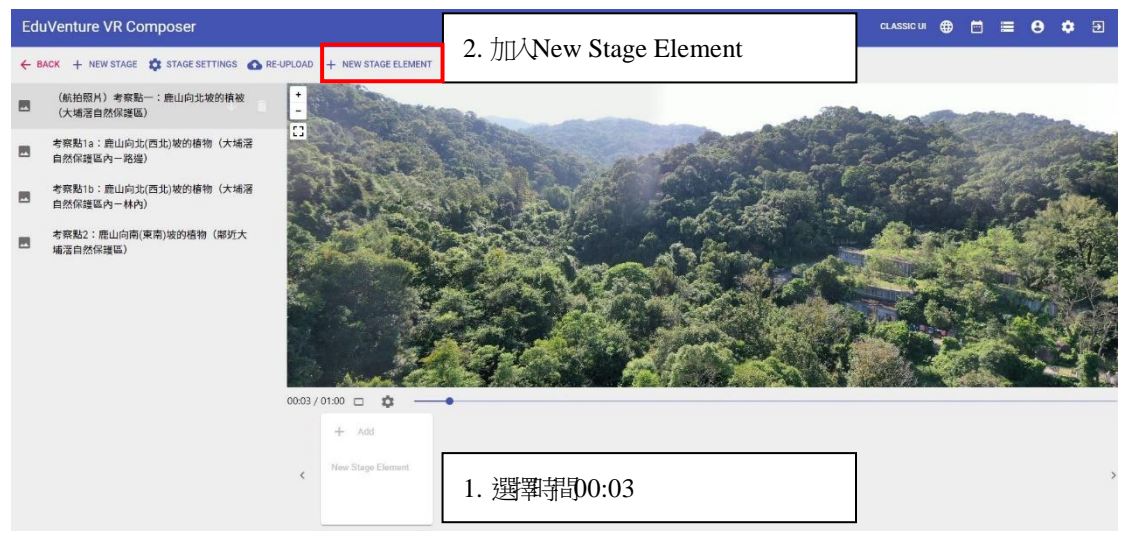

13. 選擇 TELEPORT。

| 1 | Element Type                                                        | Edit Element                                                                |
|---|---------------------------------------------------------------------|-----------------------------------------------------------------------------|
|   | TAG<br>Display information (e.g. text, voice or image)              | MC<br>Multiple-choice question (4 choices with at least 1 corre-<br>answer) |
| ż | PORTAL<br>Transfer to other stages (4 stages max)                   | VOICE ANSWER<br>Record audio to answer question                             |
| ø | TREASURE<br>Hidden information (e.g. text) to be sought by students | TELEPORT     Navigate from one stage to another                             |

14. 將紅點拉到合適位置,按 NEXT。

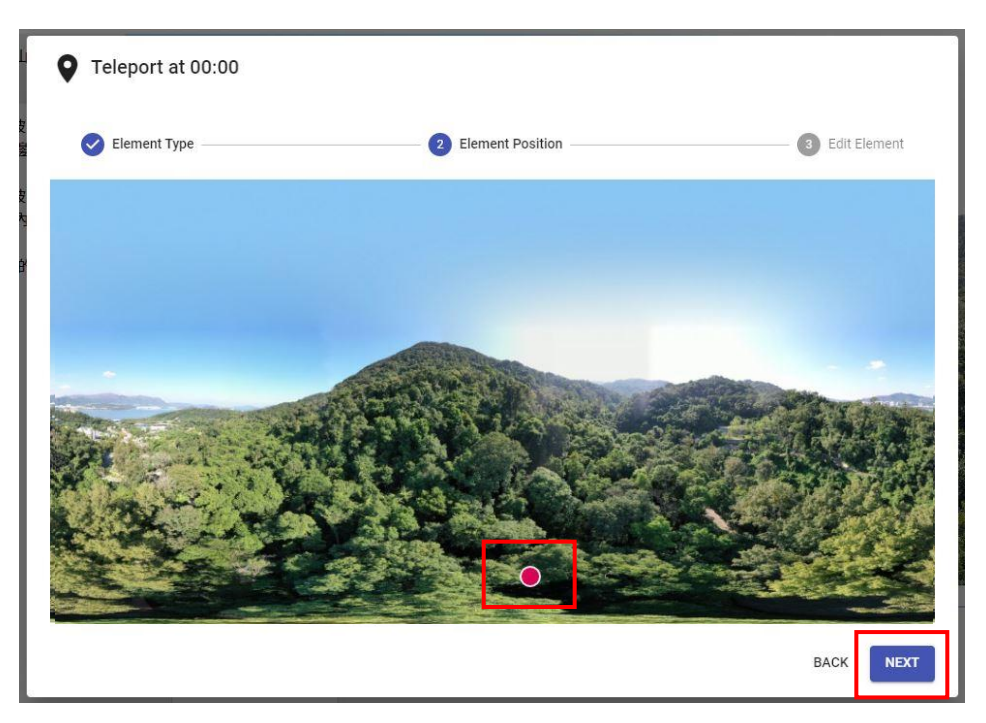

## 15. 選擇 SELECT STAGE。

| Element -   | Туре     | Element Position | 3 Edit Element |
|-------------|----------|------------------|----------------|
| Pause Video | No -     |                  |                |
| Visibility  | Always - |                  |                |
| Destination |          | SELECT STAGE     |                |

16. 選擇考察點 1a:考察點 1a: 鹿山向北(西北)坡的植物(大埔滘自然保護區內 --路邊), 然後按 FINISH。

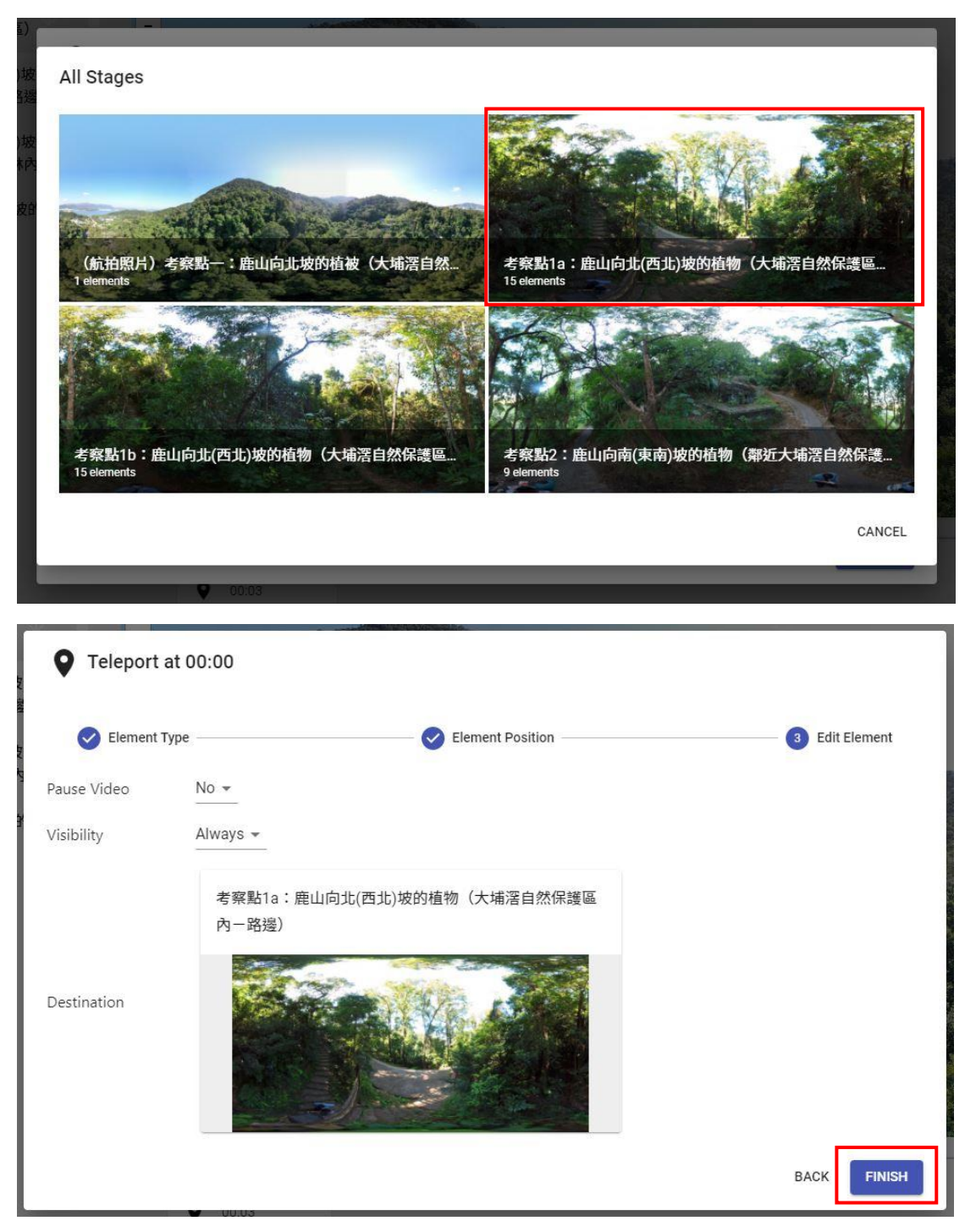

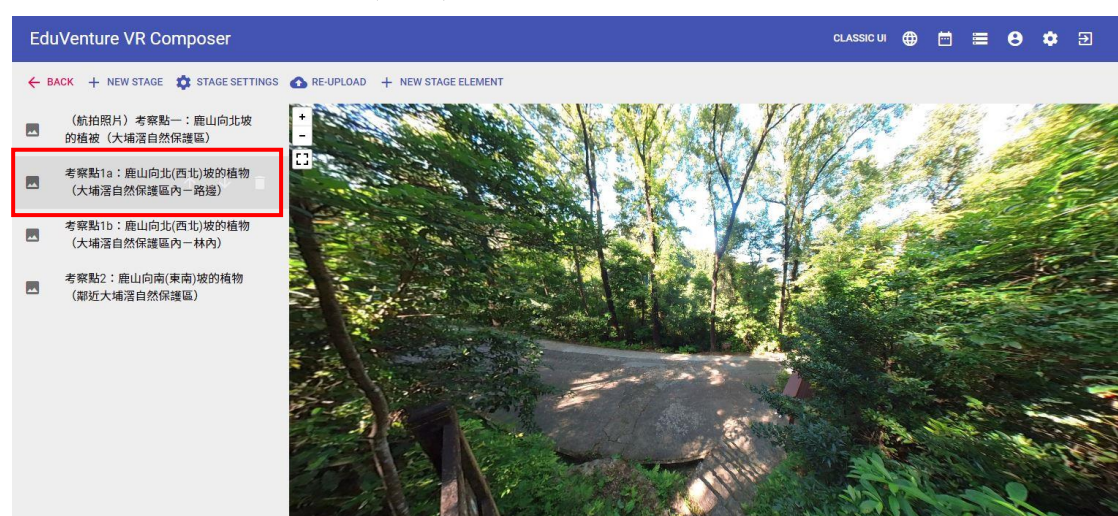

17. 按【考察點 1a: 鹿山向北(西北)坡的植物(大埔滘自然保護區內-路邊)】

18. 從考察點 1a 加入考察中的數據。按 NEW STAGE ELEMENT,然後按 TAG。

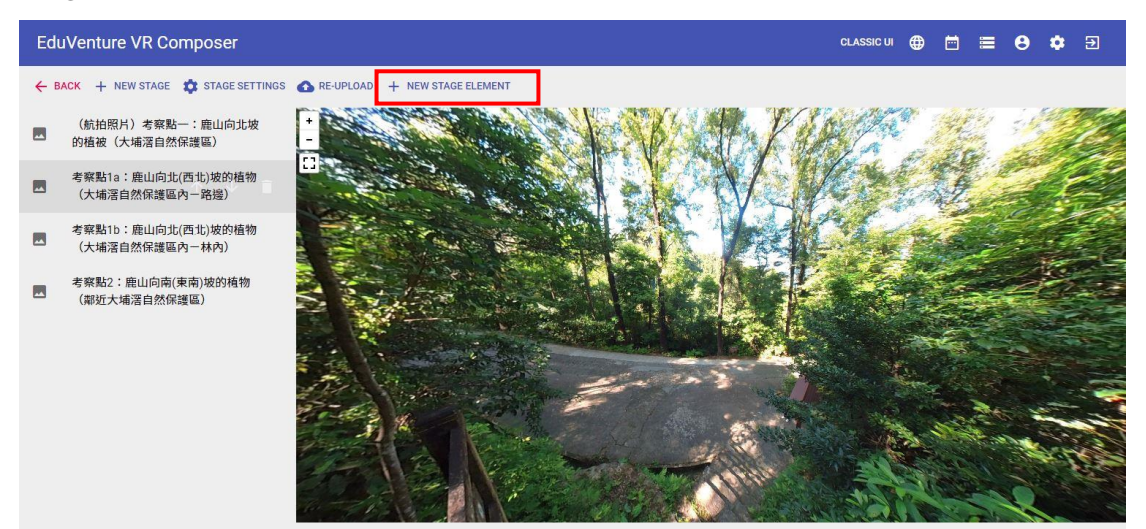

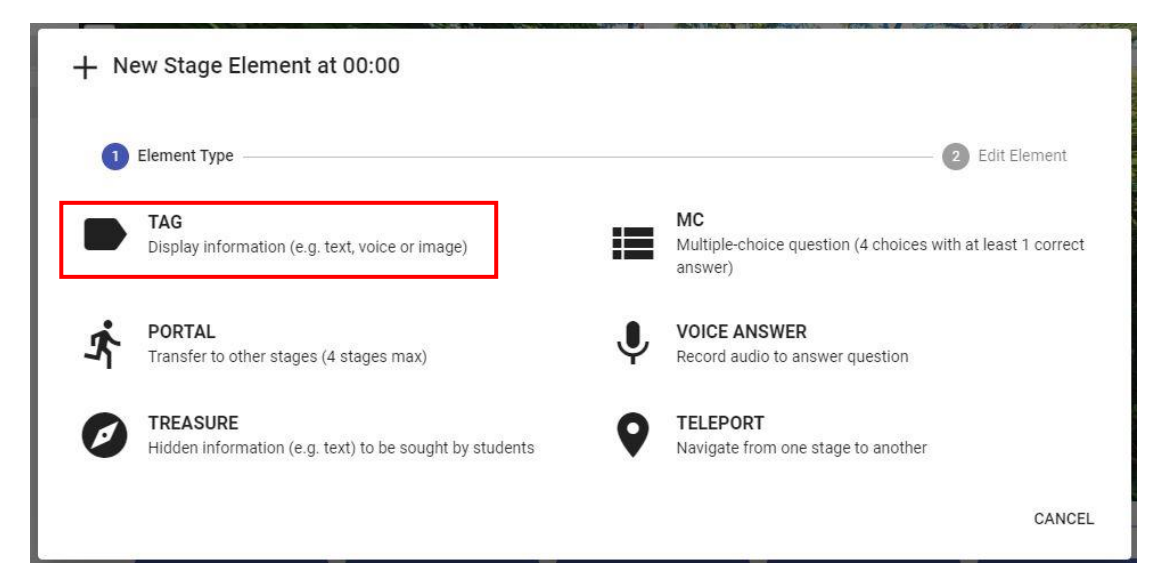

19. 將紅點拉到合適位置,按 NEXT。

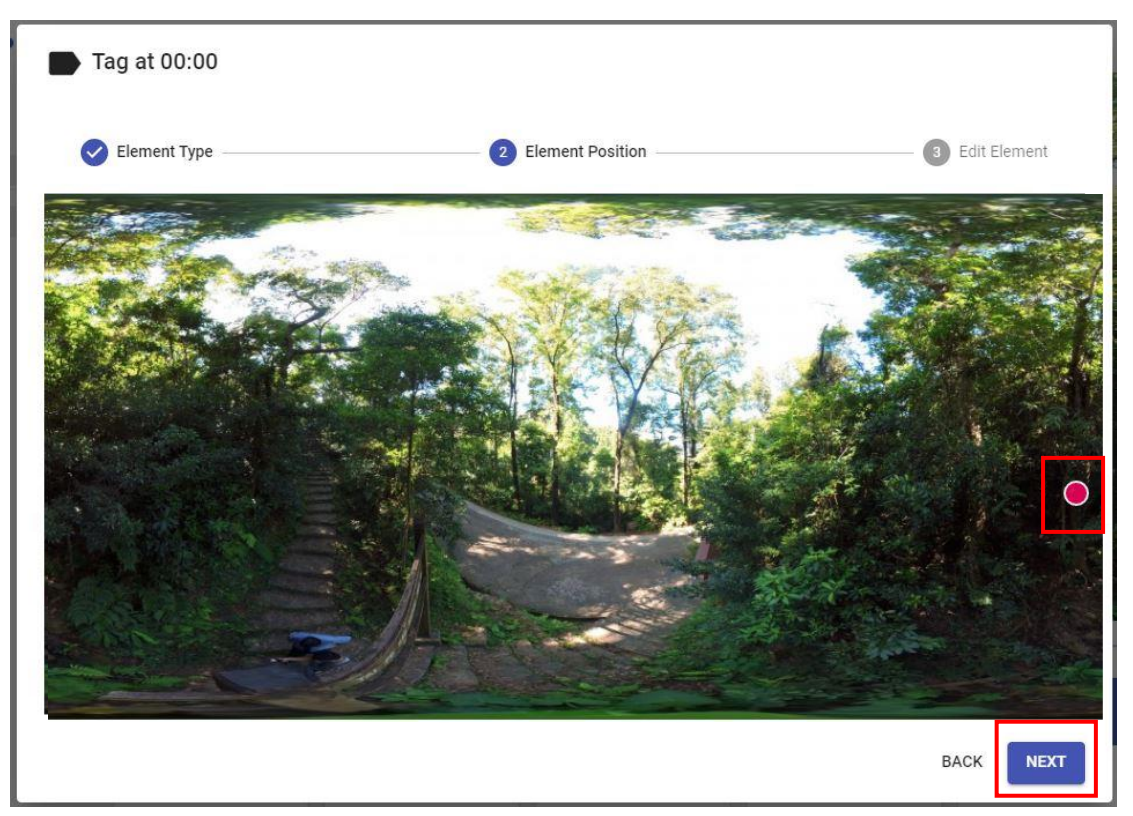

20. 輸入內容【在此觀察依附於樹木上之物種】,在 Attachment 插入相片,按 Finish

| Tag at 00  | 0:00                                           |              |
|------------|------------------------------------------------|--------------|
| C Element  | Type Element Position                          | Bdit Element |
| Tag Text   | 在此觀察依附於樹木上之物種                                  |              |
| Visibility | Always 👻                                       |              |
| Attachment | Image 👻                                        |              |
|            |                                                |              |
|            | Supported file type: jpg / jpeg / png 📋 DELETE |              |
|            |                                                | BACK         |

21. 成功加入考察數據的圖示

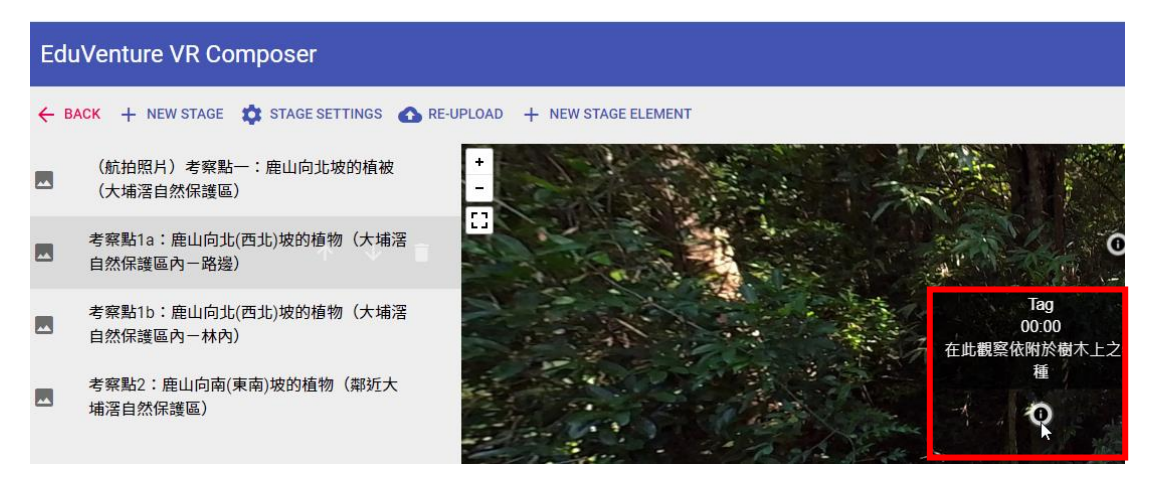

- 22. 重覆步驟 18-21,以加入考察點 1a 的數據
- 23. 建議從考察點 1a 加入以下數據:【樹冠闊度及/或型狀】、【在此觀察樹高 (m)】、 【在此觀察依附於樹木上之物種】、【在此觀察樹幹周界】、【在此觀察樹葉的 形狀】、【在此觀察板根】、【在此觀察光強度】、【在此觀察空氣 PM2.5】、【在此 觀察各項數據(風速、空氣溫度、氣壓、海拔、空氣中的 Co2)】、【在此觀察 各項數據(土壤濕度和土壤溫度)】、【在此觀察土壤中的鈣】、【在此觀察各項 數據】、【在此觀察土壤中的導電度】、【在此觀察土壤中的硝酸鹽】、【在此觀 察土壤中的 pH 值】
- 24. 重覆步驟 17-21,以創建和加入考察點 1b 的數據 考察點 1b: 鹿山向北(西北)坡的植物(大埔滘自然保護區內-林內) 建議從考察點 1b加入以下數據:【樹冠闊度及/或型狀】、【在此觀察樹高 (m)】、 【在此觀察依附於樹木上之物種】、【在此觀察樹幹周界】、【在此觀察樹葉的 形狀】、【在此觀察板根】、【在此觀察光強度】、【在此觀察空氣 PM2.5】、【在此 觀察各項數據(風速、空氣溫度、氣壓、海拔、空氣中的 Co2)】、【在此觀察 各項數據(土壤濕度和土壤溫度)】、【在此觀察土壤中的鈣】、【在此觀察各項 數據】、【在此觀察土壤中的導電度】、【在此觀察土壤中的硝酸鹽】、【在此觀 察土壤中的 pH 值】
- 25. 重覆步驟 17-21,以創建和加入考察點 2 的數據 考察點 2: 鹿山向南(東南)坡的植物(鄰近大埔滘自然保護區) 建議從考察點 2 加入以下數據:【樹冠闊度及/或型狀】、【在此觀察樹高(m)】、 【在此觀察各項數據(風速、空氣溫度、氣壓、海拔、空氣中的 Co2)】、【在 此觀察樹葉的形狀】、【在此觀察依附於樹木上之物種】、【在此觀察樹幹周界】、 【在此觀察土壤】、【在此觀察光強度】、【在此觀察空氣 PM2.5】

## 26. 與學生分享教件,選擇 Back。

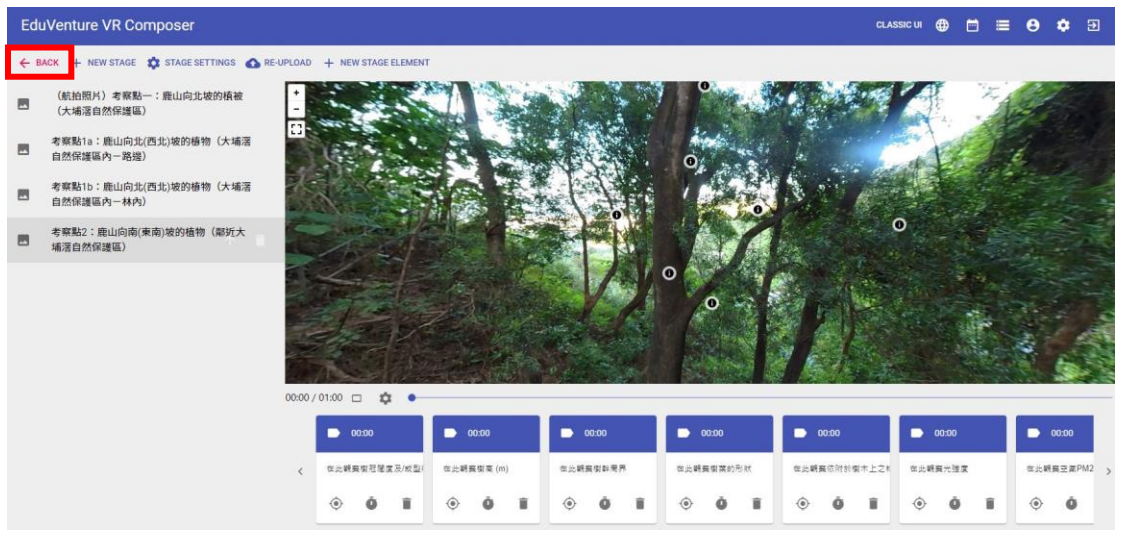

#### 27. 選擇 View/Edit Details

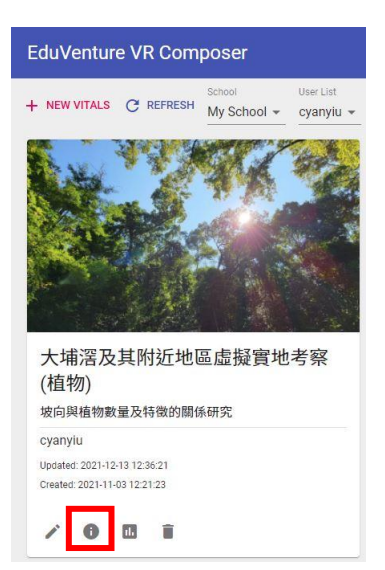

### 28. 選擇 Public, 分享連結。

| Edit - 大埔滘   | 及其附近地區虛擬實地考察                      | 译(植物)                     |         |            |
|--------------|-----------------------------------|---------------------------|---------|------------|
|              | DETAILS                           | COVER IMAGE               | PUBLISH | 1          |
| Sharable     | Public 👻                          |                           |         | 8          |
| Publish      | Yes  VITALS is visible in the app |                           |         |            |
| Manual start | Yes   Pause at the beginning      |                           |         |            |
| Link         | eduventure.vr://?6c6f63610        | Df093a30=657676725a554646 | Ē.      |            |
| QR Code      |                                   |                           |         |            |
|              |                                   |                           | CAN     | CEL UPDATE |

29. 可在此下載示範教件:29.1 下載 EduVenture VR 應用程式

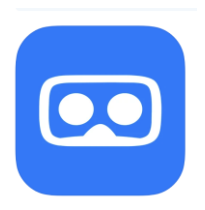

EduVenture VR

29.2 下載 EduVenture VR 應用程式

| iOS                                       | Android                                           |  |  |
|-------------------------------------------|---------------------------------------------------|--|--|
| https://apps.apple.com/hk/app/eduventure- | https://play.google.com/store/apps/details?id=cuh |  |  |
| vr/id1481552336                           | k.clst.evvr&hl=zh_HK≷=US                          |  |  |
|                                           |                                                   |  |  |

29.3 利用平板電腦或手機,從 EduVenture VR 下載大埔滘及其附近地區虛擬 實地考察 (植物)教件

EduVenture VR 教件: 大埔滘及其附近地區虛擬實地考察 (植物) 連結: eduventure.vr://?6c6f63610f093a30=657676725a554646 (註:此連結只適用於手機/平板電腦)

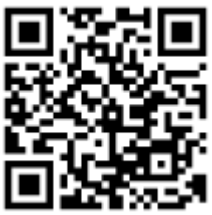